# imall

Chipsmall Limited consists of a professional team with an average of over 10 year of expertise in the distribution of electronic components. Based in Hongkong, we have already established firm and mutual-benefit business relationships with customers from, Europe, America and south Asia, supplying obsolete and hard-to-find components to meet their specific needs.

With the principle of "Quality Parts, Customers Priority, Honest Operation, and Considerate Service", our business mainly focus on the distribution of electronic components. Line cards we deal with include Microchip, ALPS, ROHM, Xilinx, Pulse, ON, Everlight and Freescale. Main products comprise IC, Modules, Potentiometer, IC Socket, Relay, Connector. Our parts cover such applications as commercial, industrial, and automotives areas.

We are looking forward to setting up business relationship with you and hope to provide you with the best service and solution. Let us make a better world for our industry!

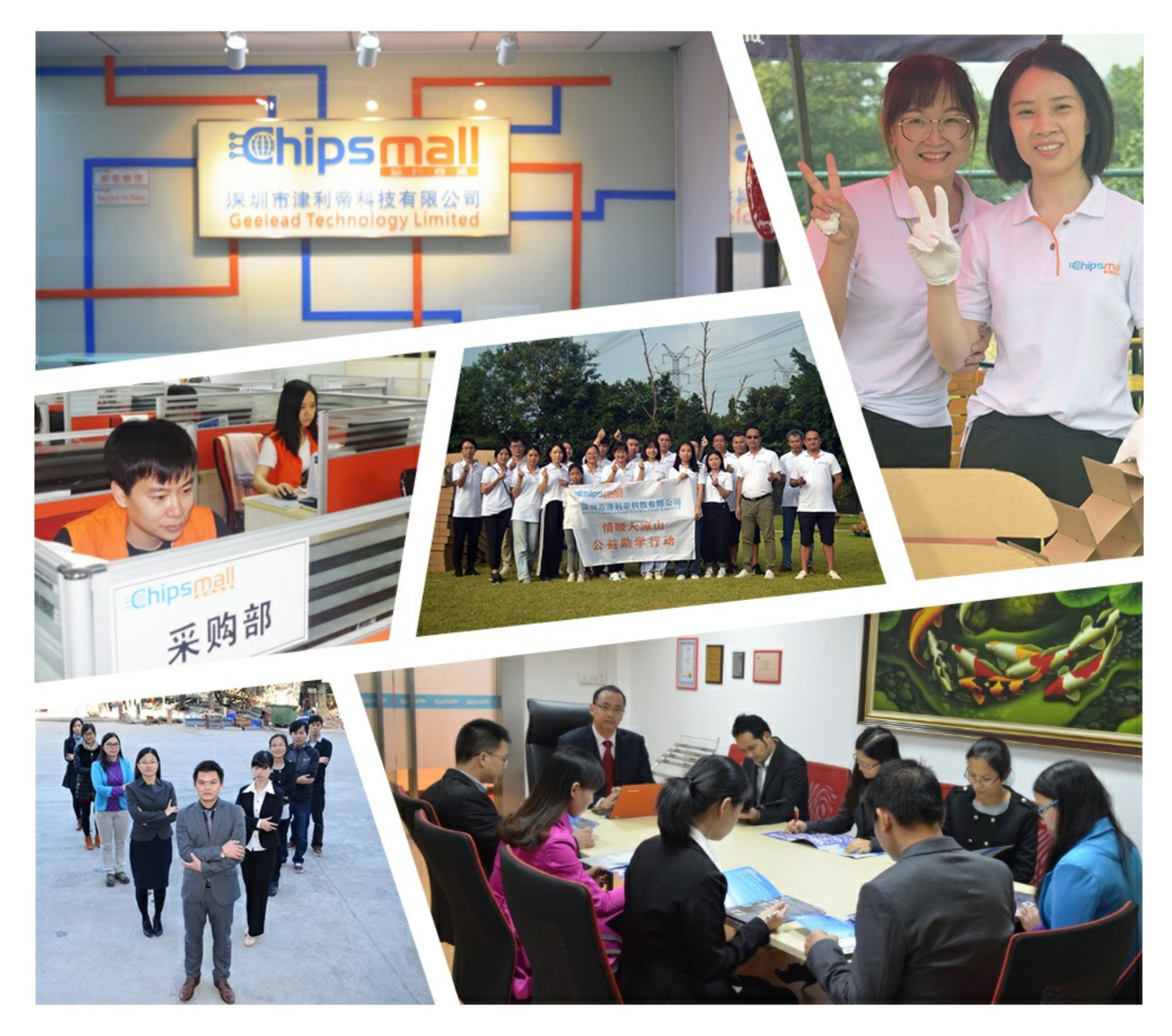

# Contact us

Tel: +86-755-8981 8866 Fax: +86-755-8427 6832 Email & Skype: info@chipsmall.com Web: www.chipsmall.com Address: A1208, Overseas Decoration Building, #122 Zhenhua RD., Futian, Shenzhen, China

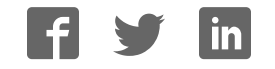

# **General Description**

The MAX6884 evaluation system (EV system) consists of a MAX6884 evaluation kit (EV kit) and a Maxim CMOD232 command module. The MAX6884 EEPROMconfigurable, multivoltage supply supervisor monitors six voltage-detector inputs and an auxiliary input. The MAX6884 also features programmable outputs for highly configurable power-supply supervisory applications. The evaluation software runs under Windows®98/ 2000/XP, providing a handy user interface to exercise the features of the MAX6884.

Order the complete EV system (MAX6884EVCMOD2) for comprehensive evaluation of the MAX6884 using a personal computer. Order the EV kit (MAX6884EVKIT) if the command module has already been purchased with a previous Maxim EV system, or for custom use in other  $\mu$ C-based systems.

# MAX6884 Stand-Alone EV Kit

The MAX6884 EV kit provides a proven PC board layout to facilitate evaluation of the MAX6884. It must be interfaced to appropriate timing signals for proper operation. Connect 3.3V power, ground-return, and SCL/SDA interface signals to the breakout header pins (see Figure 8). The LEDs are optional circuits, which can be powered separately or disabled altogether. Refer to the MAX6884 data sheet for timing requirements.

# MAX6884 EV System

The evaluation software runs under Windows 98/2000/XP on an IBM PC, interfacing to the EV system board through the computer's serial communications port. See the *Quick Start* section for setup and operating instructions.

Windows is a registered trademark of Microsoft Corp. SMBus is a trademark of Intel Corp.

# \_Features

- Proven PC Board Layout
- ♦ I<sup>2</sup>C-Compatible 2-Wire Serial Interface
- ♦ Easy-to-Use Menu-Driven Software
- Assembled and Tested
- Includes Windows 98/2000/XP-Compatible Software and Demo PC Board
- Also Evaluate MAX6885

# \_Ordering Information

| PART           | TEMP<br>RANGE          | IC-<br>PACKAGE | I <sup>2</sup> C<br>INTERFACE<br>TYPE |
|----------------|------------------------|----------------|---------------------------------------|
| MAX6884EVKIT   | 0°C to +70°C           | 20 TQFN        | User<br>Supplied                      |
| MAX6884EVCMOD2 | $0^{\circ}$ C to +70°C | 20 TQFN        | CMOD232                               |
|                |                        |                |                                       |

**Note:** To evaluate the MAX6885, request a MAX6885ETP free sample with the MAX6884EVKIT.

The MAX6884 EV kit software is provided with the MAX6884 EV kit; however, the CMOD232 board is required to interface the EV kit to the computer when using the included software.

# \_Component List

| DESIGNATION | QTY                                                      | DESCRIPTION                                                             |  |
|-------------|----------------------------------------------------------|-------------------------------------------------------------------------|--|
| C1–C6       | 6                                                        | 0.1µF ±20%, 10V X5R ceramic<br>capacitors (0402)<br>TDK C1005X5R1A104M  |  |
| C8, C9      | 2                                                        | 1.0μF ±20%, 6.3V X5R ceramic<br>capacitors (0402)<br>TDK C1005X5R0J105M |  |
| D1, D2, D3  | 3                                                        | Green surface-mount LEDs (SS)                                           |  |
| J1–J4       | 4                                                        | 5-pin headers (cut to fit)                                              |  |
| J5          | 1                                                        | 2 x 10 right-angle female receptacle                                    |  |
| JU1–JU4     | 4                                                        | Jumper, 3-pin headers                                                   |  |
| JU5         | 1                                                        | Jumper, 2-pin header                                                    |  |
| R1, R2, R3  | 3                                                        | $620\Omega \pm 5\%$ resistors (1206)                                    |  |
| R4, R5, R6  | 3                                                        | $10k\Omega \pm 5\%$ resistors (0603)                                    |  |
| R7, R8      | 0                                                        | Not installed, resistors (0603)                                         |  |
| SW1         | 1                                                        | Momentary pushbutton switch (NO)                                        |  |
| U1          | 1                                                        | Maxim MAX6884ETP (20-pin TQFN<br>5mm x 5mm)                             |  |
| None        | 5                                                        | Shunts                                                                  |  |
| None        | 1                                                        | MAX6884 PC board                                                        |  |
| None        | None 1 Software disk (CD-ROM),<br>MAX6884 evaluation kit |                                                                         |  |

# 

For pricing, delivery, and ordering information, please contact Maxim/Dallas Direct! at 1-888-629-4642, or visit Maxim's website at www.maxim-ic.com.

\_ Maxim Integrated Products 1

# Component Suppliers

| SUPPLIER | PHONE        | FAX          | WEBSITE               |
|----------|--------------|--------------|-----------------------|
| TDK      | 847-803-6100 | 847-390-4405 | www.component.tdk.com |

Note: Indicate that you are using the MAX6884/MAX6885 when contacting this component supplier.

# \_Quick Start

# **Recommended Equipment**

- Maxim MAX6884EVCMOD2 (contains MAX6884 EV kit board and CMOD232 module)
- DC power supply, 9VDC at 200mA (included with CMOD232 module)
- Computer running Windows 98, 2000, or XP with a spare serial (COM) port
- Standard 9-pin, **straight-through**, male-to-female cable (serial extension cable) to connect the computer's serial port to the Maxim command module interface board
- DC power supply, 3.3V at 100mA

# Procedure

The MAX6884 EV kit is fully assembled and tested. Follow the steps below to verify board operation. **Do not turn on the power supply until all connections are completed:** 

## **Command Module Setup**

- 1) Enable the SDA/SCL pullup resistors on the command module by setting both switches (SW1) to the on position.
- Set the command module working voltage to 3.3V by placing a shunt across pins 1-2 of the VDD select jumper (J1).
- 3) Connect a cable from the computer's serial port to the command module (CMOD232) interface board. Use a straight-through 9-pin male-to-female cable. To avoid damaging the EV kit or your computer, do not use a 9-pin null-modem cable or any other proprietary interface cable that is physically similar to the straight-through cable.
- 4) Connect the provided wall cube power supply to the CMOD232 board.

## **EV Kit Setup**

- 5) Ensure that the I<sup>2</sup>C address of the MAX6884 is set to 0xA0h by verifying that a shunt is placed across pins 2-3 of jumper JU4.
- 6) Ensure that shunts are installed across pins 2 and 3 of jumpers JU1, JU2, and JU3.

- 7) Ensure that a shunt is NOT installed on jumper JU5.
- 8) Connect the 3.3V DC power supply to the VLED and GND pads.
- 9) Connect the 3.3V DC power supply to the VCC and GND pads.
- 10) Carefully align the 20-pin connector of the MAX6884 EV kit with the 20-pin header of the CMOD232 interface board. Gently press them together.
- 11) The MAX6884.EXE software program can be run from the CD-ROM or hard drive. Use the INSTALL.EXE program to copy the files and create icons in the Windows 98/2000/XP **Start** menu.
- 12) Plug the CMOD232 wall cube into an electrical outlet.
- 13) Turn on the 3.3V power supply.
- 14) Start the MAX6884 program by opening its icon in the **Start** menu.
- 15) Normal device operation can be verified by the "Status: MAX6884 Operational" text in the interface box.

# **Detailed Description of Software**

### Main Window

The evaluation software's main window (Figure 1) consists of an **Interface** diagnostic box, an **ADC Conversion Results** box, the MAX6884 Control Tabs (see below) and some system-level controls.

The **Interface** box indicates the current **Device** information, the **Register** address, **I<sup>2</sup>C SCL Speed**, and the **Data** sent or received for the last read/write operation. Select the installed device **Part #** and **Address** using the appropriate controls. The double arrows (>> or <<) indicate the direction of the data flow; where >> indicates that the master (CMOD232 board) device is transmitting data to the slave (MAX6884) and << indicates that the master device is receiving data from the slave.

The software polls the checked ADC conversion registers of the MAX6884 every 500ms. To stop reading these registers, uncheck the appropriate checkbox in the **ADC Conversion Results** section of the MAX6884 software. Select the desired reference type (**Internal** or **External**) from the **Reference** drop-down box. Enter

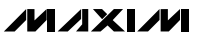

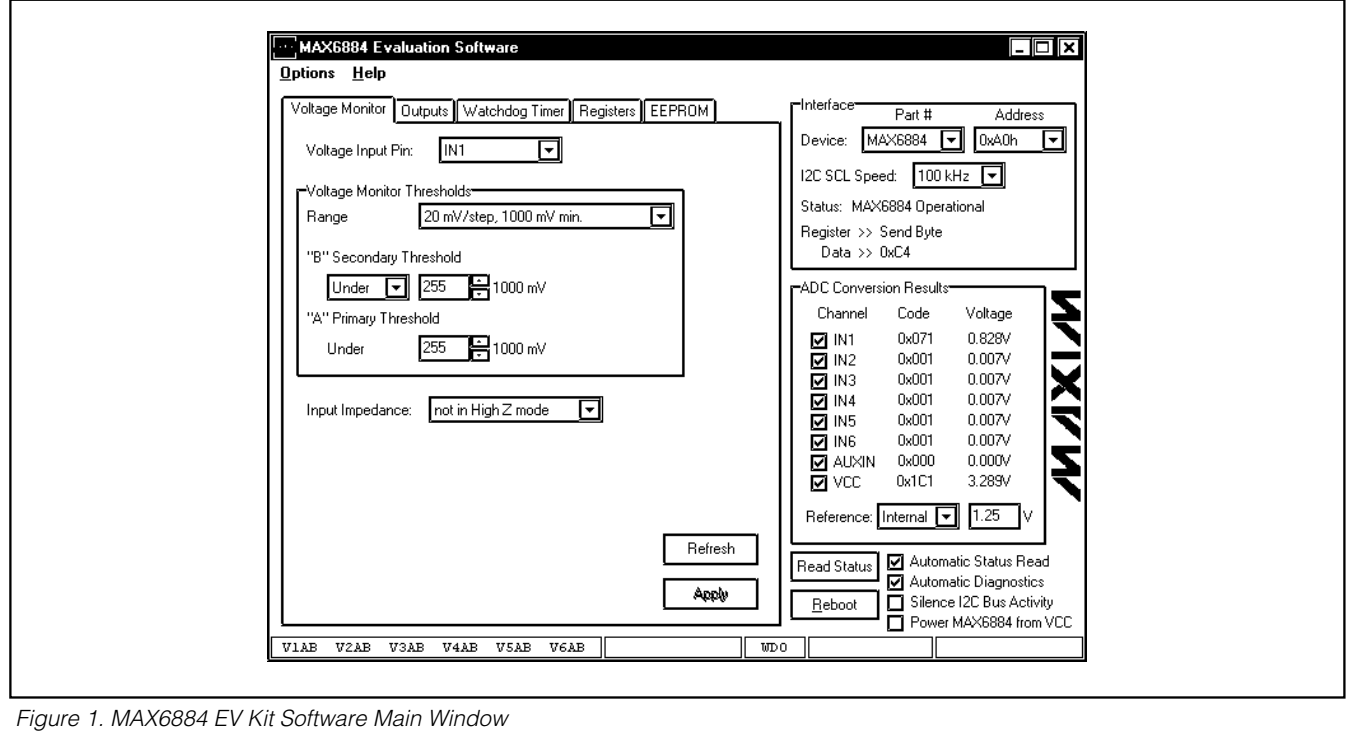

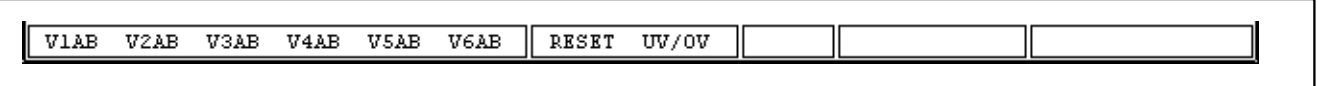

Figure 2. MAX6884 EV Kit Software Status Bar

the reference voltage in the adjacent box when using the **External** reference feature.

The MAX6884 EV kit software continuously polls the MAX6884 to make sure the two boards have not become inadvertently disconnected. An undesired result of this polling is constant activity on the l<sup>2</sup>C-compatible bus. This feature may make it difficult to monitor the l<sup>2</sup>C-compatible bus for desired bit patterns. Disable this feature by checking the **Silence l<sup>2</sup>C Bus Activity** checkbox.

**Automatic Diagnostics** are required to ensure that the CMOD232 board does not become disconnected from the PC. Disable this function by resetting the **Automatic Diagnostics** checkbox.

Click the **Reboot** button to initiate a software reboot. Force the MAX6884 to draw power from the VCC pin (instead of an IN\_ pin) by checking the **Power MAX6884 from VCC** checkbox.

## WARNING: Improper use of the Power MAX6884 from

**VCC** checkbox may cause damage to the device and EV kit. Refer to the *Powering the MAX6884/MAX6885* section in the MAX6884/MAX6885 data sheet for details on how to correctly apply power to the MAX6884.

### **Status Bar**

The status bar (Figure 2) displays the MAX6884 status information and is updated every 500ms. Disable status reads by unchecking the **Automatic Status Read** checkbox. Force a manual status read by clicking the **Read Status** button.

When a voltage monitor detects that the (A) or (B) threshold is crossed, a fault condition is asserted. This fault register status is displayed in the status bar. V2A\_ indicates that IN2 is under its A threshold, V3\_B indicates that IN3 has crossed its B threshold, and V6AB indicates that IN6 has crossed both its A and B thresholds.

# M/IXI/M

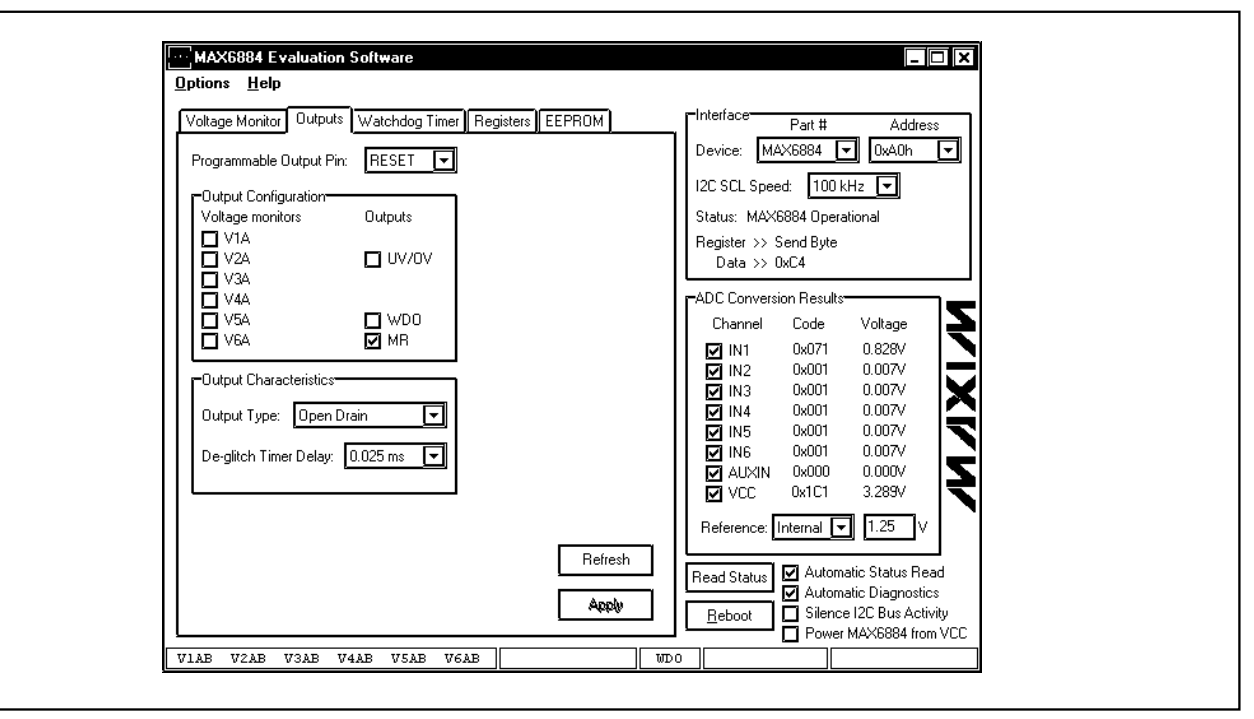

Figure 3. MAX6884 EV Kit Software Outputs Tab

If an output is asserted, that output is also displayed in the status bar. **RESET** indicates that the RESET output has been asserted. **UV/OV** indicates that the  $\overline{UV/OV}$  output has been asserted. **WDO** indicates that the watchdog timer output has been asserted.

### **Voltage Monitor Tab**

The Voltage Monitor tab (Figure 1) configures voltage monitor thresholds and input impedance for the MAX6884 IN1–IN6 inputs. Adjust the **Range** dropdown, **"A" Primary Threshold**, and **"B" Secondary Threshold** controls until the desired thresholds are set.

Press the **Refresh** button to read the current values from the MAX6884. Press the **Apply** button to send the software value to the MAX6884.

**Outputs Tab** The outputs of the MAX6884 are triggered by the logical AND of the selected control inputs. Select the control inputs from the **Output Configuration** box (Figure 3). Choose the output pin to modify from the **Programmable Output Pin** drop-down on the **Outputs** tab. Choose the **Output Type** and **De-glitch Timer Delay** from the Output Characteristics box. Press the **Refresh** button to read the current values from the MAX6884. Press the **Apply** button to send the software values to the MAX6884.

### Watchdog Timer Tab

A watchdog timer asserts a fault condition after a period of time, unless the timer is periodically reset by the WDI input pin being toggled. This fault register status is displayed in the status bar as **WDO**. Configure the watchdog timer settings from the **Watchdog Timer** tab (Figure 4).

During normal operation, an enabled watchdog timer must be serviced by toggling the WDI pin periodically (**"A" timeout duration**). Typically an external piece of firmware services the watchdog timer by toggling the WDI pin inside a loop, and watchdog timer assertion is configured to drive an output pin. Any software defect that halts the firmware then causes the watchdog timer to assert.

The initial timeout period (**"B" timeout duration**) can be set to a longer value to allow time for software initialization. Enable the watchdog timer by checking the **Enable Watchdog Timer** checkbox. The desired **Output Type** can also be programmed.

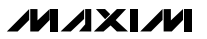

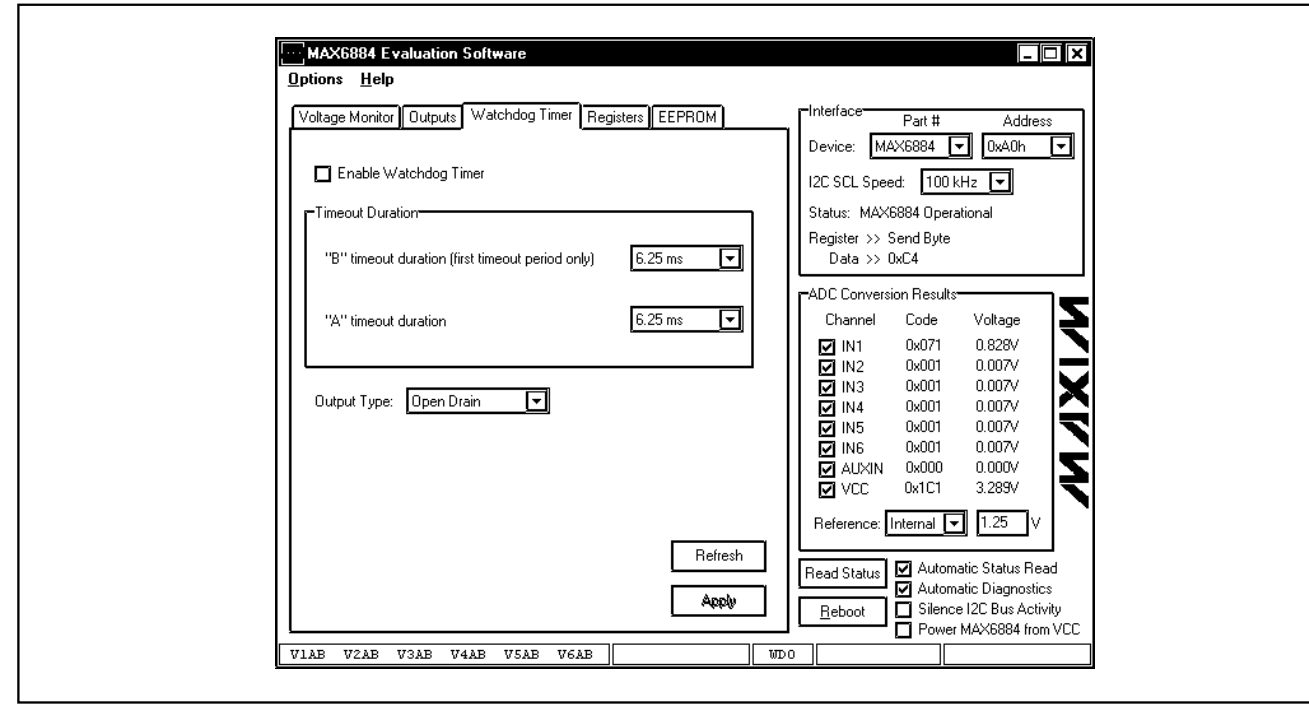

Figure 4. MAX6884 EV Kit Software Watchdog Timer Tab

Press the **Refresh** button to read the current values from the MAX6884. Press the **Apply** button to send the software values to the MAX6884.

## **Registers Tab**

The **Registers** tab (Figure 5) displays the MAX6884 volatile working registers and their corresponding EEPROM value. Pressing **Refresh** reads and displays all register and EEPROM values. Individual register bytes can be modified by selecting the appropriate grid cell and typing two hexadecimal digits 0–9/A–F.

At power-up, the MAX6884 automatically loads its registers from the configuration EEPROM page. To store the active register values into the configuration EEPROM, press **Commit to EEPROM**. Prevent any software modifications to the configuration registers and configuration EEPROM by checking the **Lock Configuration** checkbox. Reset the **Confirm Write** checkbox to disable the register write confirmation.

Register values can optionally be stored into a text file on disk for later retrieval, using the **Load Reg Values** from File and Save Reg Values to File buttons.

### **EEPROM Tab**

The **EEPROM** tab (Figure 6) displays the nonvolatile EEPROM memory contents of the MAX6884. Pressing

**Refresh** reads and displays the EEPROM contents on the GUI. Individual memory bytes can be modified by selecting the appropriate grid cell and typing two hexadecimal digits 0–9/A–F.

To disregard user EEPROM (0x40h to 0x7Fh) writes when the UV/OV or RESET outputs are asserted, check the EEPROM Write Depends on UV/OV or EEPROM Write Depends on RESET checkboxes. Refer to the MAX6884 data sheet for more details. Reset the Confirm Write checkbox to disable the EEP-ROM write confirmation.

EEPROM values can optionally be stored into a text file on disk for later retrieval, using the **Load from File** and **Save to File** buttons.

### Simple I<sup>2</sup>C Commands

There are two methods for communicating with the MAX6884: through the normal user-interface panel or through the I<sup>2</sup>C commands available by selecting the **2-Wire Interface Diagnostic** item from the **Options** pull-down menu. A window is displayed that allows I<sup>2</sup>C operations, such as Read Byte and Write Byte, to be executed. To stop normal user-interface execution so that it does not override the manually set values, turn off the update timer by unchecking the **Automatic Status Read** and **Automatic Diagnostics** checkboxes.

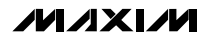

| Low-level register values         vigister       Value       Description         vigister       Value       Description         vigister       Value       Description         0x00       0x00       0x80       0x00       IN1         0x01       0x00       0x81       0x00       IN2 Primary Threshold         0x02       0x00       0x82       0x00       IN3 Primary Threshold         0x03       0x00       0x83       0x00       IN4 Primary Threshold       Status:       MAX6884 Operational         0x04       0x00       0x84       0x00       IN3 Primary Threshold       Ox0C       Ox0C         0x06       0x00       0x88       0x00       IN1 Secondary Threshold       Ox0C       Ox07       0x01       0x007       0x01       0x007       0x01       0x007       0x01       0x007       0x01       0x007       0x01       0x007       0x00       0x88       0x00       IN1 Secondary Threshold         0x00       0x88       0x00       IN4 Secondary Threshold       IN1       0x01       0x07/       IN3       0x01       0x07/       IN3       IN4       0x001       0x07/       IN4       0x001       0x07/       IN4       N001 <th< th=""><th>ster values       Device:       MAX6884       0xA0h         Description       INI Primary Threshold       I2C SCL Speed:       100 kHz       I2C SCL Speed:       100 kHz       I2C SCL Speed:       100 kHz       I2C SCL Speed:       100 kHz       I2C SCL Speed:       100 kHz       I2C SCL Speed:       100 kHz       I2C SCL Speed:       100 kHz       I2C SCL Speed:       100 kHz       I2C SCL Speed:       100 kHz       I2C SCL Speed:       100 kHz       I2C SCL Speed:       100 kHz       I2C SCL Speed:       100 kHz       I2C SCL Speed:       I2C SCL Speed:       I2</th><th>Device: MAX6884  [12C SCL Speed: 100 kHz Status: MAX6884 Operationa Register &gt;&gt; Send Byte Data &gt;&gt; 0xC4</th><th></th><th>ster values<br/>Description<br/>IN1 Primary Threshold</th><th>l register va<br/>Valuel Descri</th><th>_ow-leve</th><th></th><th></th></th<> | ster values       Device:       MAX6884       0xA0h         Description       INI Primary Threshold       I2C SCL Speed:       100 kHz       I2C SCL Speed:       100 kHz       I2C SCL Speed:       100 kHz       I2C SCL Speed:       100 kHz       I2C SCL Speed:       100 kHz       I2C SCL Speed:       100 kHz       I2C SCL Speed:       100 kHz       I2C SCL Speed:       100 kHz       I2C SCL Speed:       100 kHz       I2C SCL Speed:       100 kHz       I2C SCL Speed:       100 kHz       I2C SCL Speed:       100 kHz       I2C SCL Speed:       I2C SCL Speed:       I2                                                                                                    | Device: MAX6884  [12C SCL Speed: 100 kHz Status: MAX6884 Operationa Register >> Send Byte Data >> 0xC4 |     | ster values<br>Description<br>IN1 Primary Threshold | l register va<br>Valuel Descri | _ow-leve                  |        |          |  |
|----------------------------------------------------------------------------------------------------|----------------------------------------------------------------------------------------------------|----------------------------------------------------------------------------------------------------|-----|-----------------------------------------------------|--------------------------------|---------------------------|--------|----------|--|
| Egister         Value         EEPHOM         Value         Description         Image: Construction of the status         Image: Construction of the status         Image: Constere status         Image: Construction of                                                                                                    | Description       ▲         IN1 Primary Threshold       I2C SCL Speed: 100 kHz ▼         IN2 Primary Threshold       Status: MAX6884 Operational         IN3 Primary Threshold       Register >> Send Byte         IN4 Primary Threshold       Data >> 0xC4         IN5 Primary Threshold       ADC Conversion Results         IN5 Primary Threshold       Channel         IN5 Primary Threshold       IN1 Secondary Threshold         IN2 Secondary Threshold       IN1 0x071       0.828V         IN3 Secondary Threshold       IN1 0x001       0.007V         IN3 Secondary Threshold       IN4 0x001       0.007V         IN4 Secondary Threshold       IN5       0.007V         IN5 Secondary Threshold       IN6 0x001       0.007V         IN6 Secondary Threshold       IN6 0x001       0.007V         IN6 Secondary Threshold       IN6 0x001       0.007V         IN6 Secondary Threshold       Paference       Internal       I         Unused. Returns 0x00 on read       Paference       Internal       I                                                                                                    | I2C SCL Speed: 100 kHz<br>Status: MAX6884 Operationa<br>Register >> Send Byte<br>Data >> 0xC4          |     | IN1 Primary Threshold                               | Value I Descri                 | Low-level register values |        |          |  |
| 0x00       0x00       0x80       0x00       INT Primary Threshold         0x01       0x00       0x81       0x00       IN2 Primary Threshold         0x02       0x00       0x82       0x00       IN3 Primary Threshold         0x03       0x00       0x83       0x00       IN4 Primary Threshold         0x04       0x00       0x84       0x00       IN5 Primary Threshold         0x05       0x00       0x85       0x00       IN5 Primary Threshold         0x05       0x00       0x86       0x00       IN5 Primary Threshold         0x06       0x00       0x86       0x00       IN5 Primary Threshold         0x06       0x00       0x86       0x00       IN5 Secondary Threshold         0x07       0x00       0x88       0x00       IN3 Secondary Threshold         0x00       0x88       0x00       IN3 Secondary Threshold       IN4         0x00       0x88       0x00       IN5 Secondary Threshold       IN4         0x00       0x88       0x00       IN5 Secondary Threshold       IN5         0x00       0x00       0x88       0x00       IN5 Secondary Threshold       IN5         0x00       0x00       0x88       0x00       IN                                                                                                    | INI Primary Threshold       IN2 Status: MAX6884 Operational         IN3 Primary Threshold       Status: MAX6884 Operational         IN4 Primary Threshold       Data >> 0xC4         IN5 Primary Threshold       ADC Conversion Results         IN5 Primary Threshold       Channel       Code Voltage         IN1 Secondary Threshold       IN1 0x071       0.828V         IN2 Secondary Threshold       IN1 0x071       0.828V         IN3 Secondary Threshold       IN1 0x001       0.007V         IN3 Secondary Threshold       IN1 0x001       0.007V         IN5 Secondary Threshold       IN1 0x001       0.007V         IN5 Secondary Threshold       IN5 0x001       0.007V         IN5 Secondary Threshold       IN5 0x001       0.007V         IN5 Secondary Threshold       IN6 0x001       0.007V         IN6 Secondary Threshold       IN6 0x001       0.007V         IN6 Secondary Threshold       IN6 0x001       0.007V         IN6 Secondary Threshold       IN7 0x200       0.007V         IN6 Secondary Threshold       IN7 0x200       0.007V         IN7 0x200       IN7 0x200       0.007V         IN8 0x200       IN7 0x200       0.007V         IN9 0x200       0.007V       IN8 0x200       0.007V                                                                                                    | Status: MAX6884 Operationa<br>Register >> Send Byte<br>Data >> 0xC4                                    |     | IN Frimary I nreshold                               | 0.00 UNIT D.:                  | EEPRUM                    | Value  | Register |  |
| Dx00       0x81       0x00       IN2 Primary Threshold         Dx02       0x00       0x82       0x00       IN3 Primary Threshold         Dx03       0x00       0x83       0x00       IN3 Primary Threshold         Dx04       0x00       0x84       0x00       IN4 Primary Threshold         Dx05       0x00       0x84       0x00       IN5 Primary Threshold         Dx06       0x00       0x85       0x00       IN5 Primary Threshold         Dx06       0x00       0x86       0x00       IN5 Primary Threshold         Dx06       0x00       0x86       0x00       IN5 Primary Threshold         Dx06       0x00       0x86       0x00       IN1 Secondary Threshold         Dx07       0x00       0x88       0x00       IN3 Secondary Threshold         Dx07       0x00       0x88       0x00       IN3 Secondary Threshold         Dx00       0x88       0x00       IN5 Secondary Threshold       IN5         Dx00       0x88       0x00       IN5 Secondary Threshold       IN5         Dx00       0x88       0x00       IN5 Secondary Threshold       IN5         Dx00       0x88       0x00       IN5 Secondary Threshold       IN5                                                                                                    | IN2 Primary Threshold       Status: MAX6884 Operational         IN3 Primary Threshold       Register >> Send Byte         IN5 Primary Threshold       Data >> 0xC4         IN5 Primary Threshold       Channel       Code         IN5 Primary Threshold       Channel       Code         IN1 Secondary Threshold       IN1 0x071       0.8287         IN2 Secondary Threshold       IN1 0x001       0.0077         IN3 Secondary Threshold       IN1 0x001       0.0077         IN3 Secondary Threshold       IN3 0x001       0.0077         IN5 Secondary Threshold       IN5 0x001       0.0077         IN5 Secondary Threshold       IN5 0x001       0.0077         IN5 Secondary Threshold       IN6 0x001       0.0077         IN6 Secondary Threshold       IN6 0x001       0.0077         IN6 Secondary Threshold       IN6 0x001       0.0077         IN6 Secondary Threshold       IN6 0x001       0.0077         IN6 Secondary Threshold       IN6 0x001       0.0077         IN6 Secondary Threshold       IN7       Secondary Threshold         IN7 Octomary Threshold       IN7       Secondary Threshold         IN8 Secondary Threshold       IN7       Secondary Threshold         IN9 Secondary Threshold       IN7                                                                                                    | Status: MAX6884 Operationa<br>Register >> Send Byte<br>Data >> 0xC4                                    |     |                                                     |                                | 0880                      | UXUU   | UXUU     |  |
| Dx02       Dx00       0x82       0x00       IN3 Primary Threshold         Dx03       0x00       0x83       0x00       IN4 Primary Threshold         Dx04       0x00       0x84       0x00       IN5 Primary Threshold         Dx05       0x00       0x85       0x00       IN5 Primary Threshold         Dx06       0x00       0x88       0x00       IN5 Primary Threshold         Dx06       0x00       0x88       0x00       IN1 Secondary Threshold         Dx07       0x00       0x88       0x00       IN12 Secondary Threshold         Dx09       0x00       0x88       0x00       IN3 Secondary Threshold         Dx00       0x88       0x00       IN3 Secondary Threshold       IN3         Dx00       0x88       0x00       IN4 Secondary Threshold       IN3         Dx00       0x88       0x00       IN5 Secondary Threshold       IN5         Dx00       0x88       0x00       IN5 Secondary Threshold       IN5         Dx00       0x88       0x00       IN5 Secondary Threshold       IN5         Dx00       0x88       0x00       IN5 Secondary Threshold       IN5         Dx00       0x88       0x00       IN6 Secondary Threshold <t< th=""><th>IN3 Primary Threshold       Register &gt;&gt; Send Byte Data &gt;&gt; 0xC4         IN5 Primary Threshold       ADC Conversion Results         IN5 Primary Threshold       Channel Code Voltage         IN1 Secondary Threshold       IN1 0x071 0.828V         IN2 Secondary Threshold       IN1 0x071 0.828V         IN3 Secondary Threshold       IN1 0x001 0.007V         IN3 Secondary Threshold       IN3 0x001 0.007V         IN4 Secondary Threshold       IN5 0x001 0.007V         IN5 Secondary Threshold       IN5 0x001 0.007V         IN5 Secondary Threshold       IN6 0x001 0.007V         IN6 Secondary Threshold       IN6 0x001 0.007V         IN6 Secondary Threshold       IN6 0x001 0.007V         IN6 Secondary Threshold       IN6 0x001 0.007V         In6 Secondary Threshold       IN6 0x001 0.007V         In7 Secondary Threshold       IN6 0x001 0.007V         IN6 Secondary Threshold       IN6 0x001 0.007V         In8 Ox001 0.007V       IN6 0x010 0.007V         IN6 Secondary Threshold       IN7 0x1C1 3.283V         Unused. Returns 0x00 on read       Internal Internal In</th><th>Register &gt;&gt; Send Byte<br/>Data &gt;&gt; 0xC4</th><th></th><th>IN2 Primary Threshold</th><th>0x00   IN2 Prin</th><th>0x81</th><th>0x00</th><th>0x01</th></t<>                                                                                                | IN3 Primary Threshold       Register >> Send Byte Data >> 0xC4         IN5 Primary Threshold       ADC Conversion Results         IN5 Primary Threshold       Channel Code Voltage         IN1 Secondary Threshold       IN1 0x071 0.828V         IN2 Secondary Threshold       IN1 0x071 0.828V         IN3 Secondary Threshold       IN1 0x001 0.007V         IN3 Secondary Threshold       IN3 0x001 0.007V         IN4 Secondary Threshold       IN5 0x001 0.007V         IN5 Secondary Threshold       IN5 0x001 0.007V         IN5 Secondary Threshold       IN6 0x001 0.007V         IN6 Secondary Threshold       IN6 0x001 0.007V         IN6 Secondary Threshold       IN6 0x001 0.007V         IN6 Secondary Threshold       IN6 0x001 0.007V         In6 Secondary Threshold       IN6 0x001 0.007V         In7 Secondary Threshold       IN6 0x001 0.007V         IN6 Secondary Threshold       IN6 0x001 0.007V         In8 Ox001 0.007V       IN6 0x010 0.007V         IN6 Secondary Threshold       IN7 0x1C1 3.283V         Unused. Returns 0x00 on read       Internal Internal In                                                                                                    | Register >> Send Byte<br>Data >> 0xC4                                                                  |     | IN2 Primary Threshold                               | 0x00   IN2 Prin                | 0x81                      | 0x00   | 0x01     |  |
| 0x03         0x00         0x83         0x00         IN4 Primary Threshold           0x04         0x00         0x84         0x00         IN5 Primary Threshold           0x05         0x00         0x85         0x00         IN5 Primary Threshold           0x06         0x00         0x88         0x00         IN1 Secondary Threshold           0x06         0x00         0x87         0x00         IN1 Secondary Threshold           0x07         0x00         0x88         0x00         IN1 Secondary Threshold           0x08         0x00         0x88         0x00         IN3 Secondary Threshold           0x09         0x00         0x88         0x00         IN4 Secondary Threshold           0x09         0x00         0x88         0x00         IN5 Secondary Threshold           0x00         0x88         0x00         IN5 Secondary Threshold         IN1 Soc001         0.007/           0x00         0x88         0x00         IN5 Secondary Threshold         IN5         0x001         0.007/           0x00         0x88         0x00         IN6 Secondary Threshold         IN5         0x001         0.007/           0x00         0x88         0x00         IN6 Secondary Threshold         IN6         IN                                                                                                    | IN4 Primary Threshold     Data >> 0xC4       IN5 Primary Threshold     ADC Conversion Results       IN1 Secondary Threshold     Channel     Code       IN2 Secondary Threshold     IN1 0x071     0.828/       IN2 Secondary Threshold     IN1 0x071     0.828/       IN3 Secondary Threshold     IN1 0x0071     0.007/       IN3 Secondary Threshold     IN3 0x001     0.007/       IN4 Secondary Threshold     IN5 0x001     0.007/       IN5 Secondary Threshold     IN5 0x001     0.007/       IN5 Secondary Threshold     IN6 0x001     0.007/       IN6 Secondary Threshold     IN6 0x001     0.007/       IN6 Secondary Threshold     IN6 0x001     0.007/       IN6 Secondary Threshold     IN6 0x001     0.007/       IN6 Secondary Threshold     IN6 0x001     0.007/       IN6 Secondary Threshold     IN6 0x001     0.007/       IN6 Secondary Threshold     IN7     2.839/                                                                                                    | Data >> 0xC4                                                                                           |     | IN3 Primary Threshold                               | 0x00 IN3 Prin                  | 0x82                      | 0x00   | 0x02     |  |
| 0x04         0x00         0x84         0x00         1N5 Primary Threshold           0x05         0x00         0x85         0x00         1N6 Primary Threshold           0x06         0x00         0x86         0x00         1N1 Secondary Threshold           0x07         0x00         0x87         0x00         1N1 Secondary Threshold           0x08         0x00         0x88         0x00         1N3 Secondary Threshold           0x09         0x00         0x88         0x00         1N4 Secondary Threshold           0x00         0x88         0x00         1N4 Secondary Threshold         1N3         0x001         0.007/           0x00         0x88         0x00         1N4 Secondary Threshold         1N4         0x001         0.007/           0x00         0x88         0x00         1N5 Secondary Threshold         1N5         0x001         0.007/           0x00         0x88         0x00         1N6 Secondary Threshold         1N5         0x001         0.007/           0x00         0x88         0x00         1N6 Secondary Threshold         IN5         0x011         0.007/           0x00         0x88         0x00         Unused. Returns 0x00 on read         IN4         NUXIN         0x000                                                                                                    | IN5 Primary Threshold       ADC Conversion Results         IN6 Primary Threshold       Channel       Code       Voltage         IN1 Secondary Threshold       IN1       0x001       0.007V         IN2 Secondary Threshold       IN1       0x001       0.007V         IN3 Secondary Threshold       IN3       0x001       0.007V         IN4 Secondary Threshold       IN5       0x001       0.007V         IN5 Secondary Threshold       IN5       0x001       0.007V         IN5 Secondary Threshold       IN6       0x001       0.007V         IN6 Secondary Threshold       IN6       0x001       0.007V         IN6 Secondary Threshold       IN6       0x000       0.000V         IN6 Secondary Threshold       IN6       0x000       0.000V         Ivac       Reference       Internal       I       125                                                                                                    |                                                                                                    | 111 | IN4 Primary Threshold                               | 0x00 IN4 Prir                  | 0x83                      | 0x00   | 0x03     |  |
| Dx05         0x00         0x85         0x00         IN6 Primary Threshold           Dx06         0x00         0x86         0x00         IN1 Secondary Threshold         Channel         Code         Voltage           Dx07         0x00         0x87         0x00         IN1 Secondary Threshold         IN1 0x071         0.8287           Dx08         0x00         0x88         0x00         IN3 Secondary Threshold         IN1 0x071         0.8287           Dx09         0x00         0x88         0x00         IN3 Secondary Threshold         IN1 0x071         0.8287           Dx09         0x00         0x88         0x00         IN4 Secondary Threshold         IN3 0x001         0.0077           Dx00         0x88         0x00         IN5 Secondary Threshold         IN5         0x001         0.0077           Dx00         0x88         0x00         IN5 Secondary Threshold         IN5         0x001         0.0077           Dx00         0x88         0x00         IN6 Secondary Threshold         IN5         0x001         0.0077           Dx00         0x88         0x00         IN6 Secondary Threshold         IN5         0x001         0.0077           Dx00         0x00         0x88         0x00                                                                                                    | IN6 Primary Threshold     Channel     Code     Voltage       IN1 Secondary Threshold     IN1     0x071     0.828V       IN2 Secondary Threshold     IN1     0x001     0.007V       IN3 Secondary Threshold     IN2     0x001     0.007V       IN3 Secondary Threshold     IN4     0x001     0.007V       IN4 Secondary Threshold     IN5     0x001     0.007V       IN5 Secondary Threshold     IN5     0x001     0.007V       IN5 Secondary Threshold     IN6     0x001     0.007V       IN6 Secondary Threshold     IN6     0x000     0.000V       IN6 Secondary Threshold     IV     IN6     0x001     0.007V       Invased. Returns 0x00 on read     Pafarence     Internal     I                                                                                                    | ADC Conversion Results                                                                                 | ╵║┍ | IN5 Primary Threshold                               | 0x00 IN5 Prin                  | 0x84                      | 0x00   | 0x04     |  |
| 0x06         0x00         0x86         0x00         IN1 Secondary Threshold           0x07         0x00         0x87         0x00         IN2 Secondary Threshold           0x08         0x00         0x88         0x00         IN3 Secondary Threshold           0x09         0x00         0x88         0x00         IN3 Secondary Threshold           0x09         0x00         0x88         0x00         IN4 Secondary Threshold           0x00         0x88         0x00         IN4 Secondary Threshold         IN4 0x001         0.007/           0x00         0x88         0x00         IN5 Secondary Threshold         IN5 0x001         0.007/           0x00         0x88         0x00         IN5 Secondary Threshold         IN5 0x001         0.007/           0x00         0x88         0x00         IN5 Secondary Threshold         IN5 0x001         0.007/           0x00         0x88         0x00         IN6 Secondary Threshold         IN5 0x001         0.007/           0x00         0x88         0x00         IN6 Secondary Threshold         IN5 0x001         0.007/           0x00         0x88         0x00         Unused. Returns 0x00 on read         IN6           0x00         0x00         0x00         In                                                                                                    | IN1 Secondary Threshold         IN1 0x071         0.828/           IN2 Secondary Threshold         IN2 0x001         0.007/           IN3 Secondary Threshold         IN3 0x001         0.007/           IN3 Secondary Threshold         IN4 0x001         0.007/           IN4 Secondary Threshold         IN5 0x001         0.007/           IN5 Secondary Threshold         IN6 0x001         0.007/           IN6 Secondary Threshold         IN6 0x001         0.007/           IN6 Secondary Threshold         IN6 0x000         0.000/           IN6 Secondary Threshold         IN6 0x000         0.000/           IN9 CC 0x1C1         3.289/         Inscreated Internal Internal Inte | Channel Code Vo                                                                                        |     | IN6 Primary Threshold                               | 0x00 IN6 Prin                  | 0x85                      | 0x00   | 0x05     |  |
| 0x07         0x08         0x00         1/12 Secondary Threshold           0x08         0x00         0x88         0x00         1/12 Secondary Threshold           0x09         0x00         0x88         0x00         1/13 Secondary Threshold           0x04         0x00         0x88         0x00         1/14 Secondary Threshold           0x00         0x88         0x00         1/14 Secondary Threshold         0/11/15 Secondary Threshold           0x00         0x88         0x00         1/15 Secondary Threshold         0/11/15 Secondary Threshold           0x00         0x88         0x00         1/16 Secondary Threshold         0/11/15 Secondary Threshold           0x00         0x88         0x00         1/16 Secondary Threshold         0/11/15 Secondary Threshold           0x00         0x88         0x00         1/16 Secondary Threshold         I/16 Secondary Threshold           0x00         0x00         0x88         0x00         1/16 Secondary Threshold         I/16 Secondary Threshold           0x00         0x00         0x88         0x00         1/16 Secondary Threshold         I/16 Secondary Threshold           0x00         0x00         0x00         0x00         I/16 Secondary Threshold         I/16 Secondary Threshold           0x00                                                                                                    | IN2 Secondary Threshold         IN2 N2 Secondary Threshold         IN2 N2 N2 N2 N2 N2 N2 N2 N2 N2 N2 N2 N2 N                                                                                                    | IN1 0x071 0.                                                                                           |     | IN1 Secondary Threshold                             | 0x00 IN1 Sec                   | 0x86                      | 0x00   | 0x06     |  |
| Cord         Cord         Cord <th< th=""><th>IN3 Secondary Threshold         IN3 0x001 0.007√           IN3 Secondary Threshold         IN4 0x001 0.007√           IN4 Secondary Threshold         IN5 0x001 0.007√           IN5 Secondary Threshold         IN6 0x001 0.007√           IN6 Secondary Threshold         IN6 0x001 0.007√           IN6 Secondary Threshold         IN6 0x001 0.007√           IN6 Secondary Threshold         IN6 0x001 0.007√           IN6 Secondary Threshold         IN6 0x000 0.000√           IN9 Secondary Threshold         IN6 0x000 0.000√           IN9 Secondary Threshold         IN6 0x000 0.000√           IN9 Secondary Threshold         IN7 10.000           IN9 Secondary Threshold         IN7 10.000           IN9 Secondary Threshold         IN9 10.000√           IN9 Secondary Threshold         IN9 10.000√           IN9 VCC         0x1C1 3.289√           Innsed. Returns 0x00 on read         In125 1√</th><th>IN2 0x001 0.</th><th></th><th>IN2 Secondary Threshold</th><th></th><th>0v87</th><th>0,00</th><th>0v07</th></th<>                                                                                                    | IN3 Secondary Threshold         IN3 0x001 0.007√           IN3 Secondary Threshold         IN4 0x001 0.007√           IN4 Secondary Threshold         IN5 0x001 0.007√           IN5 Secondary Threshold         IN6 0x001 0.007√           IN6 Secondary Threshold         IN6 0x001 0.007√           IN6 Secondary Threshold         IN6 0x001 0.007√           IN6 Secondary Threshold         IN6 0x001 0.007√           IN6 Secondary Threshold         IN6 0x000 0.000√           IN9 Secondary Threshold         IN6 0x000 0.000√           IN9 Secondary Threshold         IN6 0x000 0.000√           IN9 Secondary Threshold         IN7 10.000           IN9 Secondary Threshold         IN7 10.000           IN9 Secondary Threshold         IN9 10.000√           IN9 Secondary Threshold         IN9 10.000√           IN9 VCC         0x1C1 3.289√           Innsed. Returns 0x00 on read         In125 1√                                                                                                    | IN2 0x001 0.                                                                                           |     | IN2 Secondary Threshold                             |                                | 0v87                      | 0,00   | 0v07     |  |
| Ox00         Ox88         Ox00         IN3 Secondary Inteshold           Ox00         0x89         0x00         IN3 Secondary Inteshold           Ox00         0x88         0x00         IN4 Secondary Threshold           Ox00         0x88         0x00         IN5 Secondary Threshold           Ox00         0x88         0x00         IN5 Secondary Threshold           Ox00         0x88         0x00         IN5 Secondary Threshold           Ox00         0x88         0x00         IN5 Secondary Threshold           Ox00         0x88         0x00         IN6 Secondary Threshold           Ox00         0x88         0x00         IN6 Secondary Threshold           Ox00         0x88         0x00         IN6 Secondary Threshold           Ox00         0x88         0x00         Unused. Returns 0x00 on read           Load Reg Values from File         Commit to EEPROM         Refresh           Save Beg Values to Eile         I Lock Configuration         I Confirm Write                                                                                                    | IN3 Secondary Internold         ✓ IN4         0x001         0.007V           IN4 Secondary Threshold         ✓ IN5         0x001         0.007V           IN5 Secondary Threshold         ✓ IN6         0x001         0.007V           IN5 Secondary Threshold         ✓ IN6         0x001         0.007V           IN6 Secondary Threshold         ✓ ALXIN         0x000         0.000V           VCC         0x1C1         3.283V         ✓           Unused. Returns 0x00 on read         ▼         Performed         ▼                                                                                                    | 🗹 IN3 0x001 0.                                                                                         | -   | IN2 Coordany Threshold                              | 0.00 1112 500                  | 000                       | 0.00   | 000      |  |
| Ux00       Ux00       Ux00       IN4 Secondary Threshold         0x0A       0x00       0x88       0x00       IN5 Secondary Threshold         0x0B       0x00       0x88       0x00       IN5 Secondary Threshold         0x0C       0x00       0x88       0x00       IN6 Secondary Threshold         0x0C       0x00       0x88       0x00       IN6 Secondary Threshold         0x0C       0x00       0x88       0x00       Unused. Returns 0x00 on read         0x0A Reg Values from File       Commit to EEPROM       Refresh         Save Beg Values to File       Lock Configuration       Image: Configuration                                                                                                    | IN4 Secondary Inreshold         ☑ IN5         0.007√           IN5 Secondary Threshold         ☑ IN6         0.007√           IN6 Secondary Threshold         ☑ ALXIN         0.0007√           IN6 Secondary Threshold         ☑ ALXIN         0.0007√           Unused. Returns 0x00 on read         ☑         Performed.         ☑ 125√                                                                                                    | ☑ IN4 0x001 0.                                                                                         |     | INS Secondary Thieshold                             |                                | UXOO                      | 0x00   | 0x00     |  |
| Dx0A       Dx00       0x8A       0x00       INS Secondary Threshold         Dx0B       Dx00       0x88       0x00       INS Secondary Threshold         Dx0C       Dx00       0x88       0x00       INS Secondary Threshold         Dx0C       Dx00       0x88       0x00       INS Secondary Threshold         Dx0C       Dx00       0x88       0x00       Unused. Returns 0x00 on read         Load Reg Values from File       Commit to EEPROM       Refresh         Save Beg Values to File       Lock Configuration       Image: Configuration                                                                                                    | IN5 Secondary Threshold<br>IN6 Secondary Threshold<br>Unused. Returns 0x00 on read<br>■ Reference: Internal ▼ 125 V                                                                                                    | IN5 UxUU1 U.                                                                                           |     | IN4 Secondary Threshold                             | UxUU IN4 Sec                   | Ux89                      | UXUU   | 0x09     |  |
| Dx0B       0x00       0x8B       0x00       IN6 Secondary Threshold         Dx0C       0x00       0x8E       0x00       Unused. Returns 0x00 on read         Load Reg Values from File       Commit to EEPROM       Refresh         Save Beg Values to File       Lock Configuration       Image: Configuration                                                                                                    | IN6 Secondary Threshold                                                                                                    |                                                                                                    |     | IN5 Secondary Threshold                             | 0x00 IN5 Sec                   | 0x8A                      | 0x00   | 0x0A     |  |
| Dx0C       0x00       0x8C       0x00       Unused. Returns 0x00 on read       Reference:       Internal I       1.25       V         Load Reg Values from File       Commit to EEPROM       Refresh       Read Status       Automatic Status Read         Save Beg Values to File       Lock Configuration       Image: Configuration       Image: Configuratio                                                                                                    | Unused. Returns 0x00 on read                                                                                                    |                                                                                                    |     | IN6 Secondary Threshold                             | 0x00 IN6 Sec                   | 0x8B                      | 0x00   | 0x0B     |  |
| Load Reg Values from File Commit to EEPROM Refersh Read Status<br>Save Beg Values to File Lock Configuration Confirm Write Read Status V Automatic Diagnostics                                                                                                    | Beference: Internal 🔽 1 25 IV                                                                                                    |                                                                                                    |     | Unused. Returns 0x00 on read                        | 0x00 Unused                    | Ox8C                      | 0x00   | OxOC     |  |
| Load Reg Values from File Commit to EEPROM Refresh Read Status Automatic Status Read                                                                                                    |                                                                                                    |                                                                                                    |     |                                                     |                                |                           |        |          |  |
| Save Beg Values to File U ock Configuration I Confirm Write Read Status V Automatic Status Head                                                                                                    | t to EEPROM Refresh                                                                                                    |                                                                                                    |     |                                                     |                                |                           |        |          |  |
| Save Beg Values to File Lock Configuration III Confirm Write III and a construct on Bag instances                                                                                                    | Read Status Mathematic Status Read                                                                                                    | Read Status M Automatic S                                                                              | - " |                                                     |                                |                           |        | <u></u>  |  |
| Control Patron Control Control                                                                                                    | Configuration 🗹 Confirm Write Reboot 🗖 Silence 12C Bus Activity                                                                                                    |                                                                                                    |     |                                                     |                                |                           |        |          |  |
|                                                                                                    | V6AB WD0                                                                                                    |                                                                                                    | WDO | V6AB                                                | V5AB V6AB                      | V4AB                      | B VSAR | AB V2AI  |  |

Figure 5. MAX6884 EV Kit Software Registers Tab

MAX6884 Evaluation Software - 🗆 🗙 Options <u>H</u>elp Interface Voltage Monitor Outputs Watchdog Timer Registers EEPROM Part # Address NV user (0x40..0x7F) and configuration (0x80..0x97) memory Device: MAX6884 🔽 0xA0h 🔻 0 1 2 3 4 5 6 7 8 9 A B C D E F I2C SCL Speed: 100 kHz 💌 0x40 Status: MAX6884 Operational 0x50 Register >> Send Byte 0x60 Data >> 0xC4 0x70 -ADC Conversion Results 0x80 Channel Code Voltage 0x071 0.828V 🗹 IN1 00 01 01 01 01 01 00 00 0x90 0x001 0.007V ☑ IN2 0x001 0.007V 0x001 0.007V 0x001 0.007V 🗹 IN5 0x001 0.007V 🗹 AUXIN 0x000 0.000V VCC 🖸 0x1C1 3.289V Reference: Internal 🔽 1.25 Load from File Refresh 🗹 Automatic Status Read Read Status EEPROM Write Depends on UV/OV Automatic Diagnostics Save to File 🔲 Silence I2C Bus Activity <u>R</u>eboot Power MAX6884 from VCC VIAB V2AB V3AB V4AB V5AB V6AB WDO

Figure 6. MAX6884 EV Kit Software EEPROM Tab

# 

|--|

Figure 7. The above example shows a simple SMBusWriteByte operation using the included 2-Wire Interface Diagnostics. In this example, the software is writing data (0x12) to Device Address 0xA4, Register Address 0x00. This will set the primary undervoltage threshold for IN1A.

(JU4)

The I<sup>2</sup>C dialog boxes accept numeric data in binary, decimal, or hexadecimal. Hexadecimal numbers should be prefixed by \$ or 0x. Binary numbers must be exactly eight digits. See Figure 7 for an example of this tool.

**Note:** In places where the slave address asks for an 8bit value, it must be the 7-bit slave address of the MAX6884 as determined by ADD, with the last bit set to 1 for a read operation or a zero for a write. Refer to the MAX6884 data sheet for a complete list of registers and functions.

# \_Detailed Description of Hardware

The MAX6884 (U1) is surrounded by breakout header pins J1–J4. The user power-supply inputs IN1–IN6 are bypassed by capacitors C1–C6. Apply a 3.3V LED supply (optional) to the VLED and GND pads. Apply a VCC supply (optional) to the VCC and GND pads. Monitor the MAX6884 outputs at the RESET, UV/OV, and WDO pads. Apply a watchdog timer input at the WDI pad. A pushbutton switch (SW1) controls the manual reset input.

# **Address Selection**

Jumper JU4 sets the MAX6884 I<sup>2</sup>C slave address. The default address is 1010 01XY (ADD = GND). See Table 1 for a complete list of addresses.

**Note:** The first 7 bits shown are the address. Y (bit 0) is the I<sup>2</sup>C read/write bit. This bit is a 1 for a read operation or a zero for a write.

| SHUNT    | MAX6884 | MAX6884   | ADDRESS      |
|----------|---------|-----------|--------------|
| POSITION | PIN     | BINARY    | HEXADECIMAL  |
| 1-2      | VCC     | 1010 01XY | 0xA4 or 0xA6 |
| 2-3*     | GND     | 1010 00XY | 0xA0 or 0xA2 |

Table 1. Shunt Settings for I<sup>2</sup>C Address

X = Don't care (refer to MAX6884 data sheet for more details). \*Default configuration: JU4 (2-3).

# Evaluate: MAX6884/MAX6885

# Evaluate: MAX6884/MAX6885

# **LED** Indicator Control

The outputs (RESET,  $\overline{UV/OV}$ , and  $\overline{WDO}$ ) of the MAX6884 are connected to some general output circuitry. Jumpers JU1, JU2, and JU3, respectively, connect the outputs to either a pullup resistor attached to VLED or an LED indicator. See Table 2 for jumper settings.

# Table 2. Output Control Circuitry (JU1,JU2, JU3)

| SHUNT POSITION | DESCRIPTION                       |
|----------------|-----------------------------------|
| 1-2            | Output pulled up to VLED          |
| 2-3*           | Output connected to LED indicator |

\*Default configuration: JU1 (2-3), JU2 (2-3), JU3 (2-3).

# MARGIN Input

The MARGIN input of the MAX6884 allows system testing when voltages are outside their normal ranges. JU5 controls this feature. It is expected that during normal operation the MARGIN function will be disabled. See Table 3 for jumper settings.

# Table 3. MARGIN Input (JU5)

| SHUNT POSITION | DESCRIPTION                                 |
|----------------|---------------------------------------------|
| Not Installed* | Normal operation                            |
| Installed      | RESET, UV/OV, and WDO outputs held constant |

\*Default configuration: JU5 (not installed).

# **Evaluating the MAX6885**

The MAX6884 EV kit is also capable of evaluating the I<sup>2</sup>C-compatible MAX6885. To evaluate the MAX6885 replace the MAX6884 (U1) with a MAX6885ETP free sample. Select the MAX6885 option from the **Device, Part #** control located in the **Interface** box on the MAX6884 EV kit software.

# Using an Alternative I<sup>2</sup>C Interface

The MAX6884 EV kit provides pads and pullup resistor placeholders that allow an alternative I<sup>2</sup>C-compatible interface to be used. Connect the interface through the SCL, SDA, and GND pads. Install pullup resistors at positions R7 and R8 if required.

# 2889XAM\4889XAM :916ulsv3

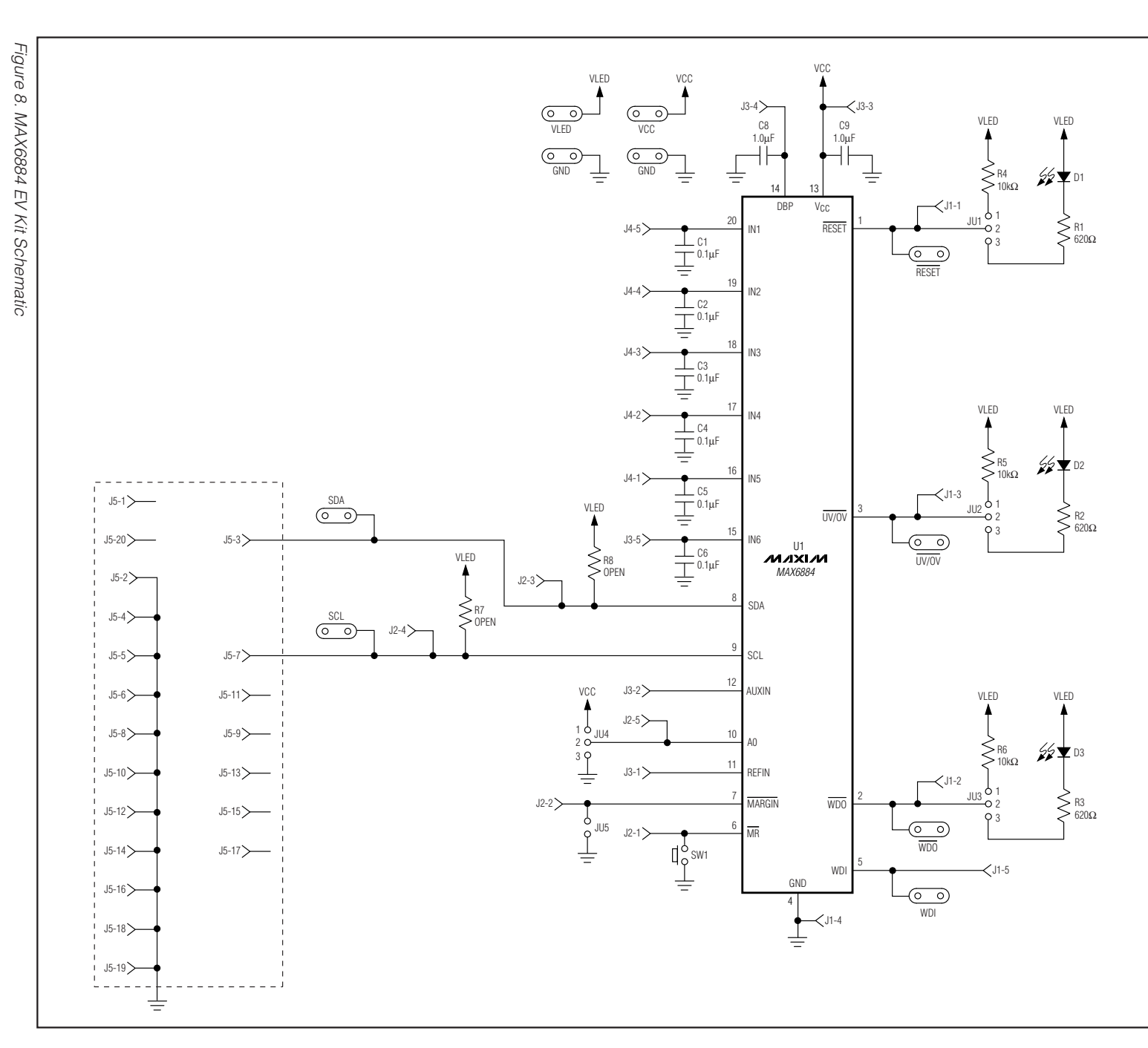

**MAX6884 Evaluation System/Evaluation Kit** 

9

NIXIN

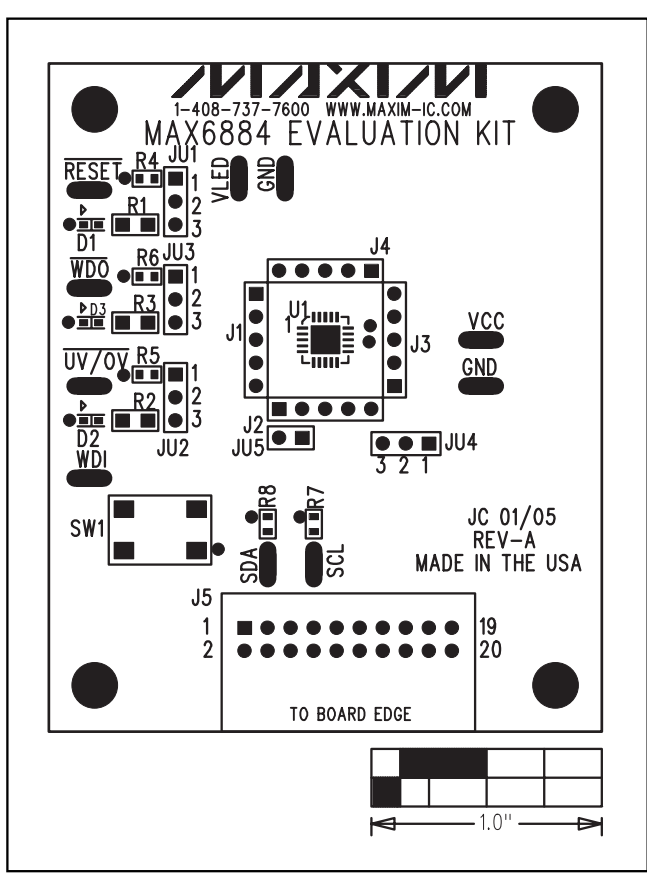

Figure 9. MAX6884 EV Kit Component Placement Guide— Component Side

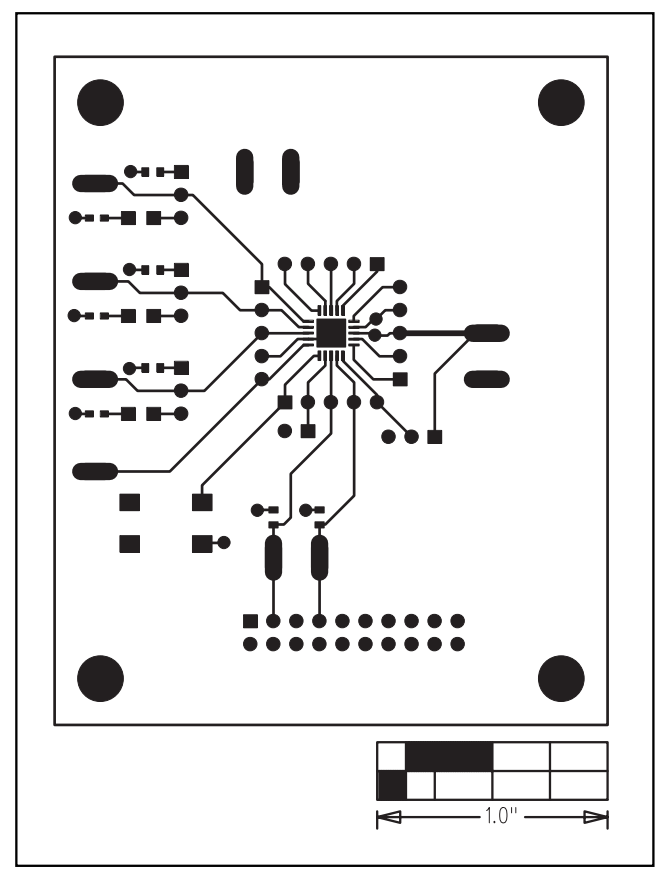

Figure 10. MAX6884 EV Kit PC Board Layout—Component Side

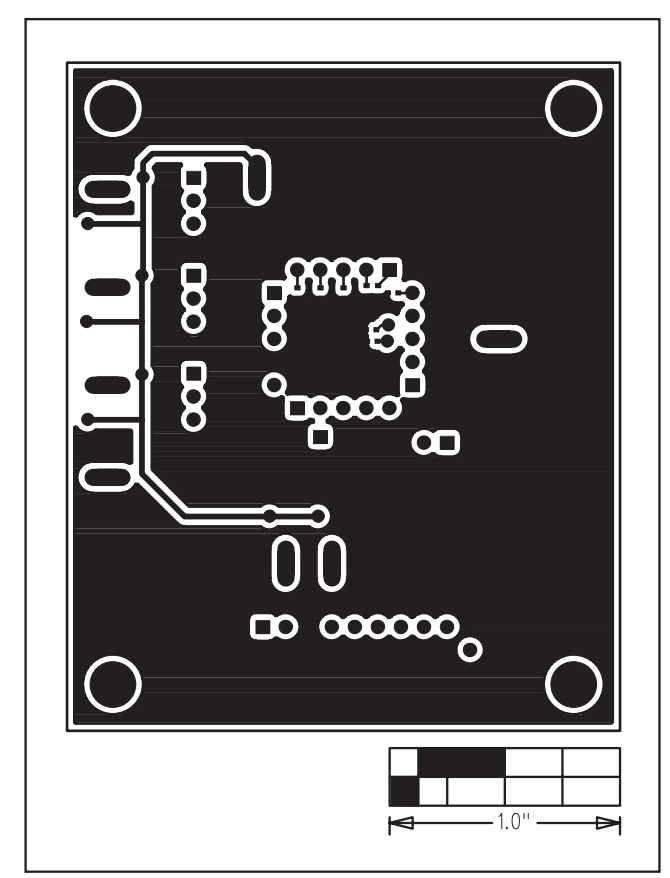

Figure 11. MAX6884 EV Kit PC Board Layout—Solder Side

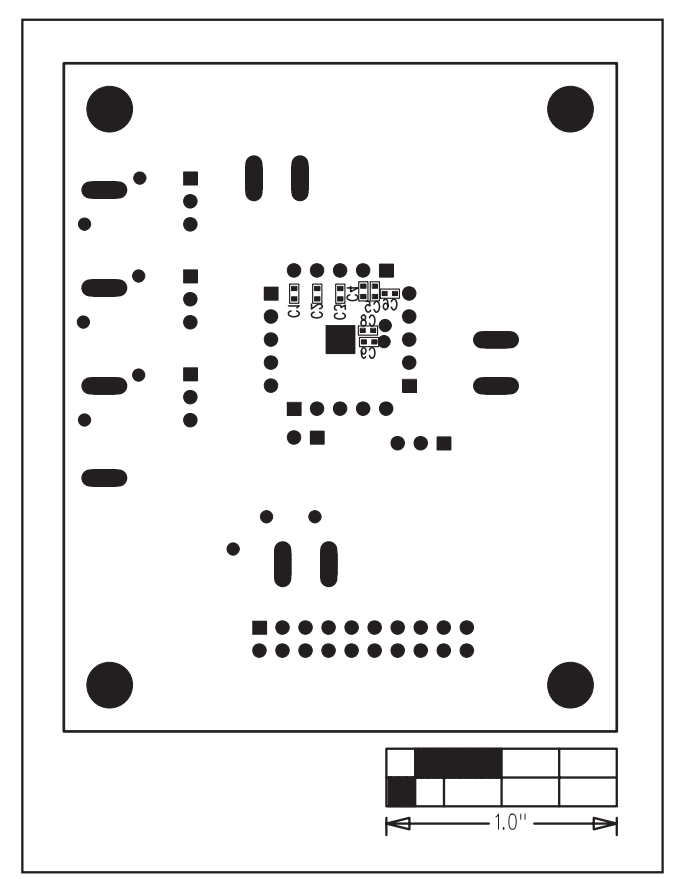

Figure 12. MAX6884 EV Kit Component Placement Guide— Solder Side

Maxim cannot assume responsibility for use of any circuitry other than circuitry entirely embodied in a Maxim product. No circuit patent licenses are implied. Maxim reserves the right to change the circuitry and specifications without notice at any time.

### Maxim Integrated Products, 120 San Gabriel Drive, Sunnyvale, CA 94086 408-737-7600 \_

© 2005 Maxim Integrated Products Printed USA MAXIM is a registered trademark of Maxim Integrated Products, Inc.

\_\_ 11